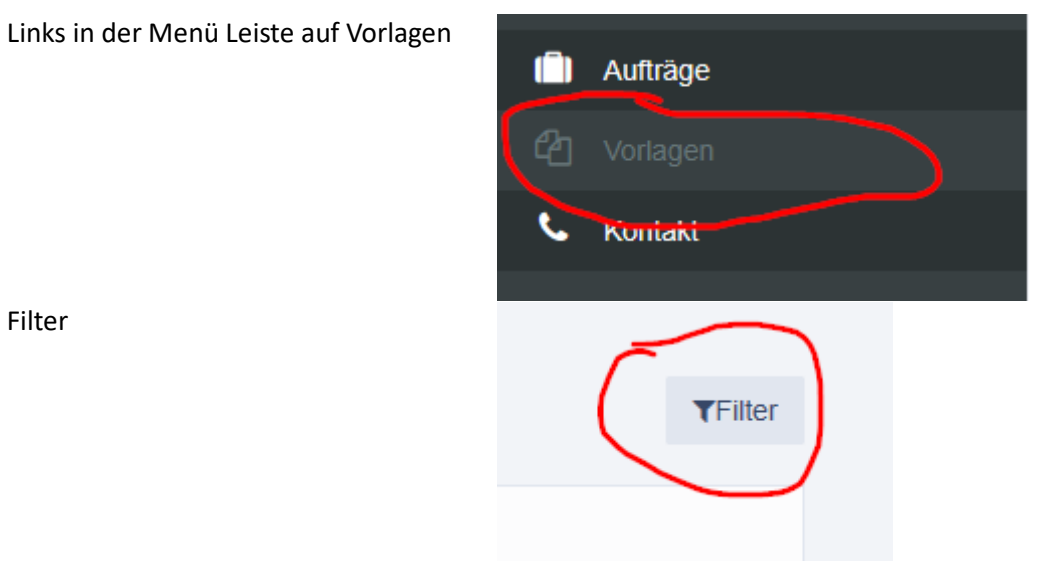

Nachname des Gastes in die Suche eingeben und auf Suchen klicken

| Filter      |        |    |
|-------------|--------|----|
| Kontakt     | Suche  |    |
| Beliebig    |        |    |
| Q, Suchen   |        |    |
| eue Vorlage |        | TF |
| Filter      |        |    |
| ntakt       | Suche  |    |
|             | muster |    |

## Klicken Sie die Angezeigte Vorlage an:

| Vorlagen          |                                                                                                    |                                                                                   |
|-------------------|----------------------------------------------------------------------------------------------------|-----------------------------------------------------------------------------------|
| Name              | Route                                                                                                    | Optionen                                                                          |
| Muster Mustermann | 1. Stuttgarter Str. 82/1, 73033 Göppingen, Deutschland<br>2. Flughafenstraße 32, 70629 Stuttgart, Deutschland | Fahrt zum/vom Flughafen<br>Status Nachrichten = E-Mail / Status Messages = E-mail |

Diese öffnet sich, noch keine weiteren Daten eingeben, scrollen Sie ganz nach unten und klicken auf Vorlage anwenden.

| Bemerkung          |             |
|--------------------|-------------|
|                    |             |
|                    |             |
| ► Vorlage anwenden | C Speichern |

Im jetzt sich öffnenden Neuen Auftrag können Sie alle Erforderlichen Daten eingeben.

| leuer /                     | Auftrag |         |
|-----------------------------|---------|---------|
| <ul> <li>Zeitpun</li> </ul> | kt      |         |
| Datum                       |         | Uhrzeit |
|                             |         |         |

Ist in der Vorlage Rg. Netto ausgewählt bitte nicht ändern, da dieser Fahrt bei Rechnungstellung noch die MwSt. hinzugerechnet wird.

| Bezahlung   |              |
|-------------|--------------|
| Zahlungsart | Kostenstelle |
| Rg. Netto   |              |
| Kontakt     |              |

In das Feld Benachrichtigung gehört die E-Mail Adresse des Fahrgastes, es können 2 E-Mail Adressen mit "; " getrennt eingegeben werden. Die Besteller-E-Mail-Adresse muss nicht eingetragen werden diese bekommt im eingeloggten zustand Automatisch eine E-Mail.

| Benachrichtigung |         |
|------------------|---------|
| E-Mail           | Telefon |
|                  |         |

Ist alles eingegeben klicken Sie auf weiter, überprüfen den Auftrag noch einmal. Wenn alles richtig ist gehen Sie auf Verbindlich bestellen. Der Auftrag wird an unser System übergeben.

Verbindlich bestellen

Sollten Sie über Neuer Auftrag und dort auf Vorlagen gehen werden Sie nur 50 Vorlagen finden. Bei vielen Daten ist die o.g. Vorgehensweise die richtige.